# USRobotics<sup>®</sup> USB Internet Mini Phone

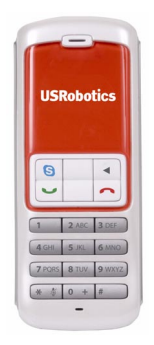

#### Quick Installation Guide Guide d'installation rapide

R24.0700.00 rev 1.1 3/07

# Installation

# Package Contents

- USRobotics USB Internet Mini Phone
- USB Cable
- Installation CD-ROM
- Installation Guide

# System Requirements

To use the USRobotics USB Internet Mini Phone and Skype™ Internet telephony service, your computer system and environment must meet the following minimum requirements:

- Windows® Vista, XP, or 2000
- 400 MHz processor speed
- ÚSB 1.1 or USB 2.0 port
- 15 MB available disk space
- 128 MB RAM
- High speed Internet connection
- CD-ROM drive
- Skype software

# English Phone Features

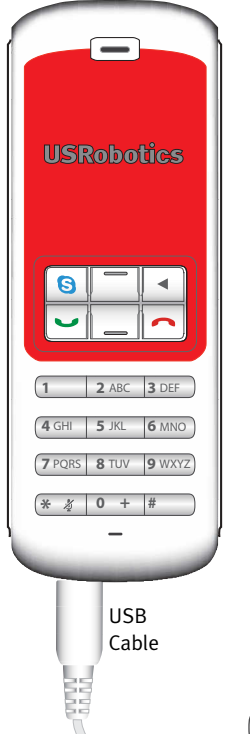

#### Skype

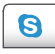

Displays Skype window on computer Navigates Skype window tabs

#### Up/Down

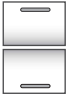

Adjusts voice volume during calls Scrolls through contacts and call history

#### Backspace

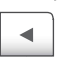

Press to delete entered digits Press and hold to delete all digits Press to select ring tone for phone

#### End

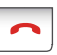

Closes Skype window Ends calls

#### Send

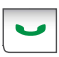

Accepts and places calls Puts active calls on hold Makes calls on hold active

#### Mute

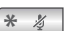

Enters \* as a digit Press and hold to mute/unmute phone microphone

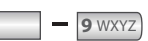

1

Enter digits 1 - 9

0 +

Enter digit o Press and hold to enter + prior to entering digits

## Warning:

Skype is not a telephony replacement service. Any VoIP service used in conjunction with the USRobotics USB Internet Mini Phone cannot be used for calls to emergency services or emergency telephone numbers (311, 911, 112, 999, etc.). Use a land line for calls to emergency services, such as police, fire, or ambulance.

# Installation Instructions

## 1. Clear your screen.

Balloons such as the one shown below may interfere with those that show the progress of your Internet Mini Phone installation.

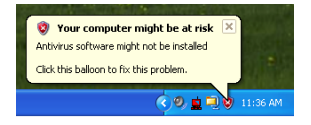

Close any balloon in your system tray.

## 2. Install the USRobotics USB Internet Mini Phone

A. Insert the USB cord into the Internet Mini Phone. Make sure it clicks into place so that no metal on the connector is visible.

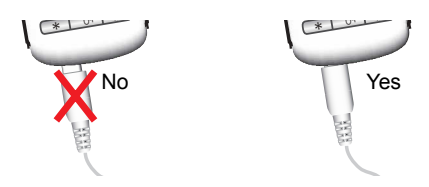

English

B. Connect the other end of the USB cord to your computer's USB port.

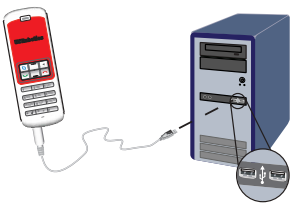

Wait for an indication that installation is complete. If you are prompted to reboot your computer, click **Yes**.

3. Insert the Installation CD-ROM.

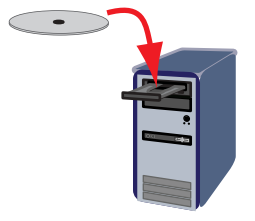

Note: If the CD does not start automatically, double click the CD drive icon:

Windows Vista: Click **Start > Computer**, then double click the CD drive icon.

Windows XP: Click **Start**, select **My Computer**, then double click the CD drive icon.

Windows 2000: Double click **My Computer** on the desktop then double click the CD drive icon.

## 4. Install Skype

If Skype is already installed on your computer, go to Step 5.

- A. If prompted, select your language and accept the End User License Agreement.
- B. Select Install Skype.

| «<br>USRobotics                    |                                                                                       |
|------------------------------------|---------------------------------------------------------------------------------------|
| USRobotics USB Internet Mini Phone |                                                                                       |
|                                    | Install Skype<br>Install USB Internet Mini Phone<br>User Guide<br>Software<br>Support |
| Change Language                    | X                                                                                     |

- C. Follow the instructions to install Skype.
- 5. Install the USRobotics USB Internet Mini Phone Software
  - A. Select Install USRobotics USB Internet Mini Phone.

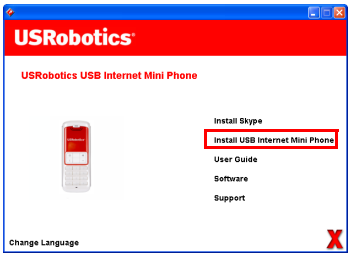

English

B. Follow the instructions to install the USRobotics USB Internet Mini Phone. When you see the screen below, select **Allow this program to** use Skype.

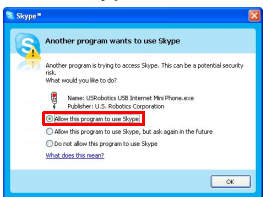

C. If multiple sound cards are installed on your computer, make sure that the correct sound card is selected as the Windows default device:

Windows Vista: Click Windows Start 🧐 Click Control Panel.

## Click Hardware and Sound > Sound.

Select the Playback device and the Recording device that you want to use for your cojputer sounds.

## Select Set Default.

Click **OK** to close the Sound window.

Windows XP: Click **Start**, select **Control Panel**, then double click **Sounds and Audio Devices**.

Click **Audio** and select the desired sound card as the Windows Sound playback and Sound recording Default device.

Windows 2000: Double click **My Computer** on the desktop, double click **Control Panel**, then double click **Sounds and Multimedia**.

Click **Audio** and select the desired sound card as the Windows Sound Playback and Sound Recording Preferred device.

### 6. Verify the installation by making a test call.

- A. Open the Skype window.
- B. Select Tools, Options. Then select Sound Devices.
- C. In the Skype Options window, click **Make a test** call to Skype answering machine and follow the instructions.

| P Notifications              | Ringing Windows default device                   |
|------------------------------|--------------------------------------------------|
| <b>▲</b> <sup>1</sup> Sounds | Ring PC speaker                                  |
| 🛞 Sound Devices              | Let Skype adjust my sound device settings        |
| H Hotkeys                    |                                                  |
| 会 Connection                 |                                                  |
| Cal Enswarding               | Related Tasks                                    |
| S Voicemail                  | Learn more how to set up your audio settings.    |
| 😑 Video (BETA)               | Sea Make a test call to Skype answering machine. |
| 🏟 Advanced                   | Save Cancel                                      |

Note: Incoming calls ring your Windows default sound device. If you prefer your Internet Mini Phone to ring instead of your Windows default sound device, refer to the Operation section.

**Congratulations.** You have successfully completed the installation procedure. Please register your USRobotics USB Internet Mini Phone at <u>www.usr.com/productreg/</u>.

# Additional Information

- For regulatory and warranty information, see the *User Guide* on the Installation CD-ROM.
- For troubleshooting, operation, and configuration information, see:
  - The User Guide on the Installation CD-ROM
  - The USRobotics technical support website: <u>www.usr.com/support/</u>
  - The Support contact information on the last page of this guide.

# Français

## Contenu de la boîte

- USRobotics USB Internet Mini Phone
- Câble USB
- CD-ROM d'installation
- Guide d'installation

# **Configuration requise**

Pour utiliser l'USRobotics USB Internet Mini Phone et le service de téléphonie via Internet Skype™, la configuration minimum requise de vos système et environnement informatiques doit être la suivante :

- Windows® Vista, XP, ou 2000
- Vitesse du processeur de 400 MHz
- Port USB 1.1 ou USB 2.0
- 15 Mo d'espace disque disponible
- 128 Mo de RAM
- Connexion Internet haut débit
- Lecteur CD-ROM
- Logiciel Skype

# Caractéristiques du téléphone

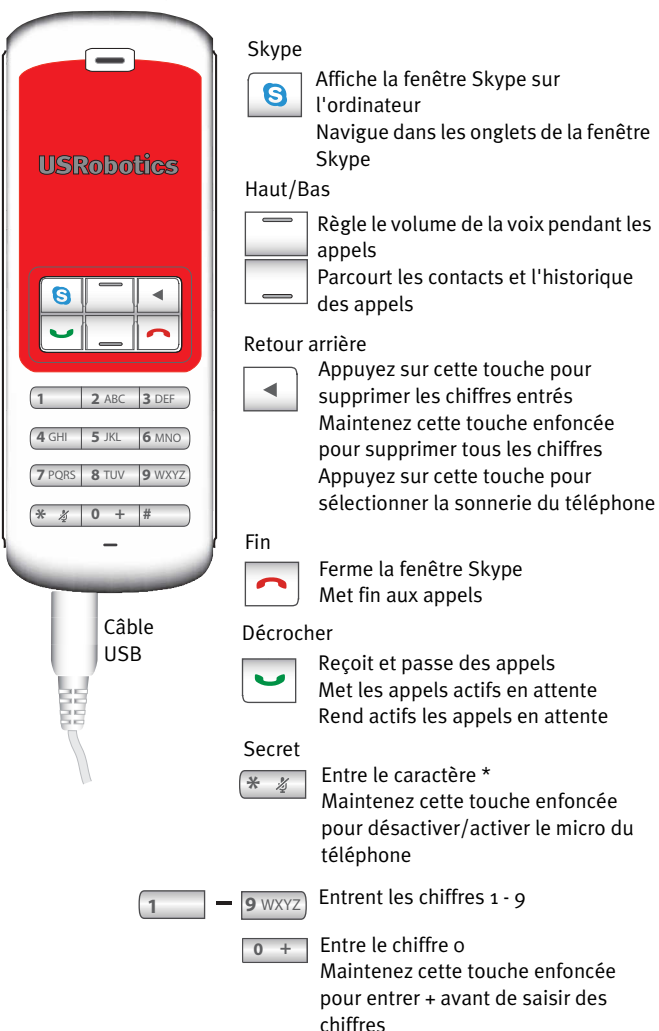

### **Avertissement :**

Skype ne remplace pas les services de téléphonie classiques. Aucun des services VoIP utilisés conjointement avec l'USRobotics USB Internet Mini Phone ne permet d'effectuer des appels vers les numéros de téléphone des services d'urgences (311, 911, 112, 999, etc.). Pour appeler les services d'urgence, tels que la police, les pompiers et le SAMU, utilisez un téléphone fixe.

# Instructions d'installation

## 1. Nettoyez votre écran.

Les bulles, telles que celle présentée ci-dessous risquent de gêner l'apparition des bulles affichant la progression de l'installation de votre Internet Mini Phone.

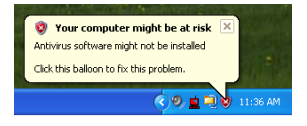

Dans votre barre système, fermez toutes les applications utilisant des bulles.

## 2. Installez l'USRobotics USB Internet Mini Phone

A. Insérez le cordon USB dans l'Internet Mini Phone. Veillez à bien l'enfoncer (vous devez entendre un déclic), de manière à masquer le métal du connecteur.

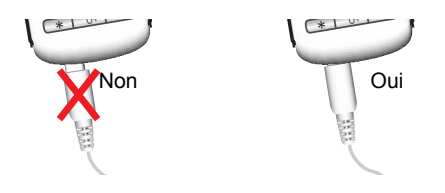

B. Connectez l'autre extrémité du cordon USB au port USB de votre ordinateur.

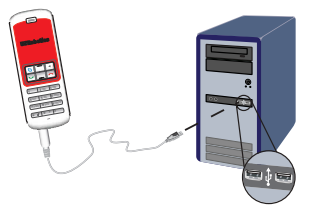

Attendez l'apparition du message de fin d'installation. Si le programme vous invite à redémarrer l'ordinateur, cliquez sur **Oui**.

3. Insérez le CD-ROM d'installation.

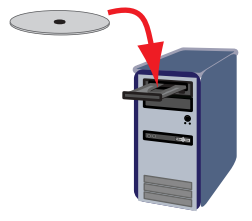

Remarque :si le CD ne se lance pas automatiquement, double-cliquez sur l'icône du lecteur CD.

> Windows Vista ou XP : cliquez sur **Démarrez**, sélectionnez **Poste de travail**, puis doublecliquez sur l'icône du lecteur CD.

> Windows 2000 : cliquez sur l'icône **Poste de travail** située sur votre bureau, puis doublecliquez sur l'icône du lecteur CD.

Français

### 4. Installez Skype.

Si Skype est déjà installé sur votre ordinateur, passez à l'Etape 5.

- A. Si le programme vous le demande, sélectionnez votre langue et acceptez la licence utilisateur.
- B. Sélectionnez Install Skype (Installer Skype).

| USRobotics <sup>.</sup>            |                                                                                       |
|------------------------------------|---------------------------------------------------------------------------------------|
| USRobotics USB Internet Mini Phone |                                                                                       |
|                                    | Install Skype<br>Install USB Internet Mini Phone<br>User Guide<br>Software<br>Support |
| Change Language                    | х                                                                                     |

- C. Suivez les instructions pour l'installation de Skype.
- 5. Installez le logiciel USRobotics USB Internet Mini Phone.
  - A. Sélectionnez Install USRobotics USB Internet Mini Phone (Installer l'USRobotics USB Internet Mini Phone).

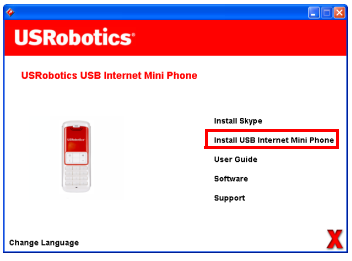

B. Suivez les instructions pour installer l'USRobotics USB Internet Mini Phone. Lorsque vous apercevez l'écran ci-dessous, sélectionnez Allow this program to use Skype (Permettre à ce programme d'utiliser Skype).

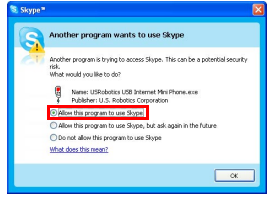

C. Si votre ordinateur est équipé de plusieurs cartes son, assurez-vous que la carte appropriée est sélectionnée en tant que périphérique par défaut de Windows :

Windows Vista : Cliquez sur **Démarrer** Cliquez sur **Panneau de configuration**. Cliquez sur **Matériel et audio > Son**.

Sélectionnez le périphérique de lecture et le périphérique d'enregistrement que vous souhaitez utiliser pour les sons de votre ordinateur. Sélectionnez **Par défaut.** 

Cliquez sur **OK** pour fermer la fenêtre Son.

Windows XP : cliquez sur **Démarrez**, sélectionnez **Panneau de configuration**, puis double-cliquez sur **Sons et périphériques audio**.

Cliquez sur l'onglet **Audio** et sélectionnez la carte son que vous souhaitez configurer en tant que périphérique par défaut de Windows pour la lecture audio et l'enregistrement audio.

Windows 2000 : double-cliquez sur l'icône **Poste de travail** située sur votre bureau, double-cliquez

## sur **Panneau de configuration**, puis sur **Sons et** multimédia.

Cliquez sur l'onglet **Audio** et sélectionnez la carte son que vous souhaitez configurer en tant que périphérique par défaut de Windows pour la lecture audio et l'enregistrement audio.

## 6. Vérifiez l'installation en effectuant un appel.

- A. Ouvrez la fenêtre Skype.
- B. Sélectionnez **Tools** (Outils), puis **Options**. Sélectionnez ensuite **Sound Devices** (Audio).
- C. Dans la fenêtre Skype Options, cliquez sur **Make a test call to Skype answering machine** (Test de la boîte vocale) et suivez les instructions.

| 🕏 Skype <sup>®</sup> - Options 🛛 🗙 |                                                             |                          |
|------------------------------------|-------------------------------------------------------------|--------------------------|
| Ceneral                            | Sound Devices                                               |                          |
|                                    | Audio In                                                    | USB Phone                |
| Privacy                            | Audio Out                                                   | US8 Phone                |
| Notifications                      | Ringing                                                     | Windows default device   |
| ▲ <sup>1</sup> Sounds              |                                                             | Ring PC speaker          |
| 😥 Sound Devices                    | 🖌 Let Skype adjust                                          | my sound device settings |
| H Hotkeys                          |                                                             |                          |
| 🏠 Connection                       |                                                             |                          |
| Cal Forwarding<br>& Voicemail      | Related Tasks  Learn more how to set up your audo settings. |                          |
| 😑 Video (BETA)                     | Make a test call to Skype answering machine.                |                          |
| 🏟 Advanced                         |                                                             | Save Cancel              |

Remarque :la sonnerie des appels entrants est gérée par le périphérique audio par défaut de Windows. Si vous préférez faire sonner votre Internet Mini Phone plutôt que le périphérique audio par défaut de Windows, reportez-vous à la section Fonctionnement.

**Félicitations !** L'installation a réussi. Veuillez enregistrer votre USRobotics USB Internet Mini Phone à l'adresse <u>www.usr.com/productreg/</u>.

## Informations supplémentaires

- Pour plus de renseignements sur les mentions légales et la garantie, reportez-vous au *guide de l'utilisateur* proposé sur le CD-ROM d'installation.
- Pour en savoir plus sur le dépannage, l'utilisation et la configuration, consultez :
  - Le *guide de l'utilisateur* figurant sur le CD-ROM d'installation
  - Le site Web d'assistance technique USRobotics : <u>www.usr.com/support/</u>
  - Les coordonnées de l'assistance technique, indiquées en dernière page de ce guide.

# Support / Assistance / Servizio assistenza / Asistencia técnica / Ondersteuning / Destek

1. Skype: www.skype.com

#### 2. USRobotics: www.usr.com/support/

3.

United States Canada Austria / Österreich / Ausztria Belgium / België Belgium/ Belgique Czech Republic / Česká republika Denmark Finland France Germany / Deutschland Greece / Ελλάδα Hungary / Magyarország Ireland Italy / Italia Luxembourg / Luxemburg Middle East/Africa Netherlands / Nederland Norway Poland / Polska Portugal Russia / Россия Spain / España Sweden / Sverige Switzerland / Schweiz / Suisse / Svizzera Turkey / Türkiye United Arab Emirates United Kingdom

www.usr.com/emailsupport www.usr.com/emailsupport www.usr.com/emailsupport/de www.usr.com/emailsupport/nl www.usr.com/emailsupport/be www.usr.com/emailsupport/cz www.usr.com/emailsupport/ea www.usr.com/emailsupport/ea www.usr.com/emailsupport/fr www.usr.com/emailsupport/de www.usr.com/emailsupport/gr www.usr.com/emailsupport/hu www.usr.com/emailsupport/uk www.usr.com/emailsupport/it www.usr.com/emailsupport/be www.usr.com/emailsupport/me www.usr.com/emailsupport/nl www.usr.com/emailsupport/ea www.usr.com/emailsupport/pl www.usr.com/emailsupport/pt www.usr.com/emailsupport/ru www.usr.com/emailsupport/es www.usr.com/emailsupport/se www.usr.com/emailsupport/de www.usr.com/emailsupport/tk www.usr.com/emailsupport/me www.usr.com/emailsupport/uk

| Model Number | Serial Number |
|--------------|---------------|
| 9602         |               |

Printed in XXXXX